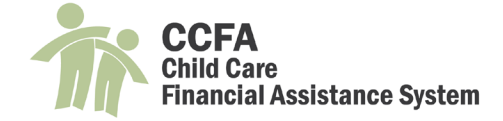

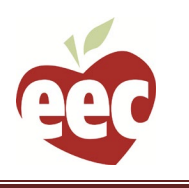

# **CCFA User Guides: Importing Families from Kinderwait**

# Table of Contents

| IMPORTING A FAMILY FROM KINDERWAIT                                               | 1 |
|----------------------------------------------------------------------------------|---|
| IMPORTING A FAMILY MEMBER FROM KINDERWAIT INTO AN EXISTING FAMILY                | 5 |
| COMMON PROBLEMS                                                                  | 8 |
| CANNOT ADD A CHILD DIRECTLY                                                      | 8 |
| When Importing a Family Member CCFA shows the Person as Already Existing in CCFA | 9 |

## Importing a Family from Kinderwait

#### Below are the steps to add a new family to CCFA:

1. Go to Intake + Add Family

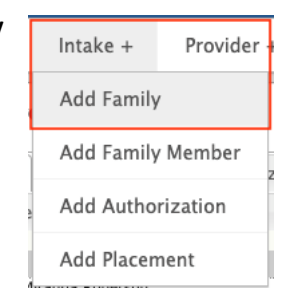

2. Enter the family's Waitlist Household ID and click "Import"

| Import from Waitlist                                                                                                    | x |
|----------------------------------------------------------------------------------------------------|---|
| Would you like to import the family from the Waitlist system? Please enter the Waitlist Household ID to retrieve the family. |   |
| Waitlist Household ID *                                                                                                    |   |
| For more options to search the Waitlist System, click on Search Waitlist                                                     |   |
| Import Cancel                                                                                                    |   |

- ✓ Alternatively, there is an option to "Search Waitlist."
  - Clicking this option brings up a page that allows you to search by any one or combination of the following fields:
     Household ID, Family Name, Address, City, Zip code.

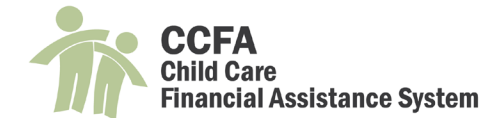

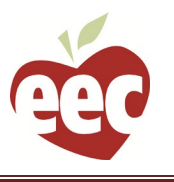

There is a checkbox option to "show families already imported in CCFA"

| Household ID |                                          |   |
|--------------|------------------------------------------|---|
| Family Name  |                                          | 4 |
| Address      |                                          |   |
| City         |                                          |   |
| Zipcode      |                                          |   |
|              | □ Show families already imported in CCFA |   |

#### 3. A page will appear with the Waitlist Family information, including:

- ✓ Family Name, Waitlist ID, CCFA
   Family ID, which will say "N/A"
   if the family has not been
   imported into CCFA
- List of the members in the family and their relationship
- Click the "Add Member" button to add the primary parent or guardian to create the family.

| Vaitlist Family                                                                                                    |                  |  |
|----------------------------------------------------------------------------------------------------|------------------|--|
| Vaitlist Family                                                                                                    |                  |  |
| Family Name                                                                                                    | ACEVEDO          |  |
| Waitlist ID                                                                                                    | ######           |  |
| CCFA Family ID                                                                                                    | N/A              |  |
| he members listed below need to be added to C                                                                                                    | CFA to continue. |  |
| ne members listed below need to be added to C<br>• ACEVEDO, MARIA (Parent) - Primary<br>• GARCIA, G (Child)<br>Select the family member to create in CCFA | CFA to continue. |  |

- 5. The Add Person page will appear. Fill out at least the required information (marked with an \* below and in CCFA) in each section:
  - Personal Information—
     Kinderwait will populate any data it can into the fields.
     Verify and correct if needed.
    - Relationship Start Date\*: Must be at least the first day of the family's subsidy and can be backdated up to 30 days
    - Relationship\*: see table
       Relationship Subtype\*: see table
    - First Name\*
    - Last Name\*
    - O Middle Name\*
      - Middle Name Status: drop down options include no middle name or unknown
    - Waitlist Person ID: system designated number, uneditable
    - Title: drop down options include Mr., Ms., Mrs., Dr.
    - Suffix: drop down options include Jr., Sr., I, II
    - $\bigcirc$   $\;$  Gender: dropdown options include Female, Male
    - O Date of Birth\*
    - O SSN\*

| Relationship Start             |            |          | Waitlist Person ID  | ######     |   |
|--------------------------------|------------|----------|---------------------|------------|---|
| Date *                         | Parent     | ~        | Title               | Select One | ~ |
| Relationship *<br>Relationship | Select One | ~        | Suffix              | Select One | ~ |
| Subtype *                      | MARIA      | <u>ا</u> | Gender *            | Female     | ~ |
| Last Name *                    | ACEVEDO    |          | Date of Birth *     | ť          |   |
| Middle Name *                  |            |          | SSN *               |            |   |
| ddle Name Status               | Select One | ~        | SSN Status          | Select One | ~ |
| Primary Parent                 | ~          |          | Retired?            |            |   |
| IEP?                           |            |          | Twin, Triplet, etc? |            |   |
| Special Needs?                 |            |          |                     |            |   |

| Relationship | Relationship Subtype |  |  |
|--------------|----------------------|--|--|
| Parent       | Biological           |  |  |
| Parent       | Adoptive             |  |  |
| Parent       | Step Parent          |  |  |
| Guardian     | Grandparent          |  |  |
| Guardian     | Foster Parent        |  |  |
| Guardian     | Designated Caregiver |  |  |
| Teen Parent  | Teen Parent          |  |  |
| Child        | Child                |  |  |
| Dependent    | Dependent            |  |  |
| Foster Child | Foster Child         |  |  |

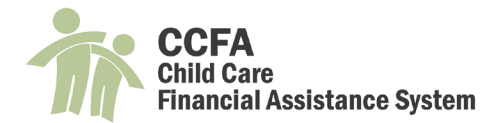

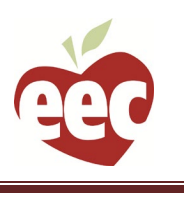

~

~

~

~

~

- SSN Status: dropdown options include refused or unknown
- $\bigcirc$  Other optional flags:
  - Primary Parent: automatically checked for the first parent/guardian imported into the family (can be edited later)
  - Retired: check this if the parent/guardian is retired. CCFA does not allow this flag to be checked if the person is not at least 65 years old
  - IEP: check this if the child participates in an Individualized Education Program
  - Twin, Triplet, Etc: check this if the child is a multiple
  - Special Needs: this flag must be checked by an EEC user. Refer to the Policy Guide for more information on special need of parent/child.
- ✓ Family Information
  - **O** Family Name\*: populated from Kinderwait, editable if needed
  - O Waitlist ID: prepopulated, uneditable
  - Address Type and Address information: prepopulated from Kinderwait, can be edited. Start date will automatically set to be the "Relationship Start Date" upon saving.

| Family Information | n            |      |       |          |              |          |            |
|--------------------|--------------|------|-------|----------|--------------|----------|------------|
| Family Na          | me * ACEVEDO |      |       | Waitli   | st ID ###### | ¥        |            |
|                    |              |      |       |          |              |          | <u>Add</u> |
| Address Type       | Address      | City | State | Zip Code | Start Date   | End Date |            |
| PHYSICAL           | 50 HIGH ST.  | LYNN | MA    | 01902    | 1/1/0001     |          | Edit       |
|                    |              |      |       |          |              |          |            |

-- Select One

Asian

American Indian/Alaska Native

Native Hawaiian/Pacific Islander

Black/African American

White/Caucasian
 Refused

Unknown

--Select One--

Primary Language \*

Secondary Language -- Select One --

Race \*

Ethnicity \*

City of Birth \*

Country of Birth United States

State of Birth Massachusetts

Demographic Information

- ✓ Demographic Information
  - Primary Language\*: dropdown with options, including "other non- English"
  - Secondary Language: dropdown with options, including "other non- English"
  - $\bigcirc$  Race\*: List of check boxes
  - Ethnicity\*: dropdown
  - Country of Birth: dropdown, prepopulates with United States
  - State of Birth: dropdown, prepopulates with Massachusetts
  - O City of Birth\*
- ✓ Contact Information
  - Telephone prepopulates from Kinderwait, can be edited
    - Telephone is required for all persons marked as parent or guardian in a family.
    - Kinderwait will import the telephone number on file for all family members. Feel free to delete it if it does not apply to a member in the family

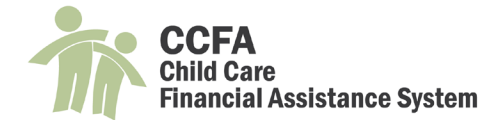

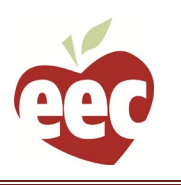

#### O Email: not populated, but can be added

| Contact Informa    | tion       |                  |            |                   |
|--------------------|------------|------------------|------------|-------------------|
|                    |            |                  |            | Add Telephone     |
| Primary            | Туре       | Telephone Number |            |                   |
|                    | HOME       | 781 111-1111     |            | Edit Delete       |
|                    |            |                  |            | Add Email Address |
| Primary            | Email Addr | ess              | Email Type |                   |
| No email addresses | s on file. |                  |            |                   |
|                    |            |                  |            |                   |

- 6. Click "Save" to add the parent/guardian
- 7. The Waitlist Family page will load and will be populated with a CCFA Family ID, a Person ID for the imported parent/guardian, and a green check showing the person has be imported into CCFA.

| Waitlist Family<br>Waitlist Family                                        |                                                            |                                              |            |
|---------------------------------------------------------------------------|------------------------------------------------------------|----------------------------------------------|------------|
| ,                                                                         | Family Name<br>Waitlist ID                                 | ACEVEDO<br>######                            |            |
|                                                                           | CCFA Family ID                                             | FID477998 Click here to see the imported fam | <u>ily</u> |
| The family has been created                                               | , the members wit                                          | h a check mark have been imported success    | fully.     |
| The members listed below nee                                              | d to be added to C                                         | CFA to continue.                             |            |
| ACEVEDO, MARIA (Parer<br>GARCIA, GI (Child<br>Select the family member to | nt) - Primary <mark>(PID1</mark> 1<br>J)<br>create in CCFA | 132855) 🗹                                    |            |
| GARCIA, G (Child)                                                         |                                                            | ~                                            | Add Member |
|                                                                           |                                                            |                                              |            |

- 8. Continue adding members by selecting them from the drop down and clicking "Add Member" (pictured above).
  - ✓ The system will automatically select the next person in the list to add.
  - ✓ When adding subsequent people to a family, the relationship start date will prepopulate to the date set when creating the family and adding the primary parent/guardian

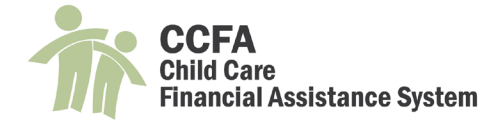

2.

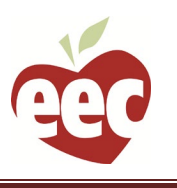

## Importing a Family Member from Kinderwait into an Existing Family

Below are the steps to import a family member from Kinderwait into an existing family:

**1.** From the Family Details page, copy the Waitlist Household ID for the family.

| Family                |             |      |            |            |                              |
|-----------------------|-------------|------|------------|------------|------------------------------|
| Family ID             | FID441495   |      |            | Waitlist I | D 460290 (Modified 8/4/2020) |
| Family Name           | DAREUS      |      |            | Statu      | s Active                     |
| Start Date            | 7/19/2017   |      |            |            |                              |
| o to Intake + Add Fam | ily Member. | Home | Intake +   | Provider + |                              |
|                       |             |      | Add Eamily |            |                              |

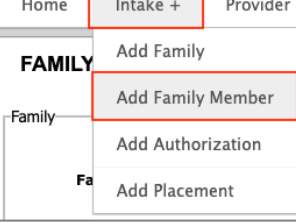

3. Paste the Waitlist Household ID into the Waitlist HHID search field on the Advanced Search Page and click "search."

| ADVANCED PERSON AND FAMILY SEARCH                   |   |
|-----------------------------------------------------|---|
| 🖂 Search Criteria                                   | 1 |
| Waitlist HHID V 460290                              |   |
| First Name: Last Name: Phone Number:                |   |
| Family Name:     Date of Birth:     Funding Source: |   |
| Address: City: Relationship:                        |   |
| SSN: Search Reset                                   |   |
|                                                     | 1 |

4. The results will display all records associated with the Waitlist HHID. Confirm that the person you need to add is not listed before clicking "click here to add new person and family."

| AD<br>⊡ : | VANCED PER<br>Search Criteria | SON AND FAMIL     | Y SEARCH              |                      |                   |             |            |
|-----------|-------------------------------|-------------------|-----------------------|----------------------|-------------------|-------------|------------|
| Sea       | arch Result                   |                   |                       |                      |                   |             |            |
| Car       | n't find the famil            | y you are looking | for? Click here to Ac | ld New Person and Fa | <u>imily</u>      |             |            |
| Sho       | w 25 🗸 entrie                 | s                 |                       |                      |                   | Filter by   | :          |
| 4         | Family Name                   | First Name        | Last Name             | Phone                | Date of Birth SSN | Address     |            |
| +         | DAREUS<br>(FID441495)         | Agueda            | DAREUS                | 508 7408748          | 4/2/1982          | 70 Pearl St | Framingham |
| ÷         | DAREUS<br>(FID441495)         | Julian            | DAREUS                | 508 7408748          | 9/11/2016         | 70 Pearl St | Framingham |
| +         | DAREUS<br>(FID441495)         | Julian            | DAREUS                | 508 7408748          | 9/11/2016         | 70 Pearl St | Framingham |
|           |                               |                   |                       |                      |                   |             |            |

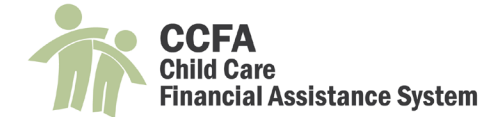

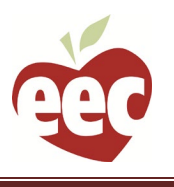

#### 5. An "Import from Waitlist" pop up appears. Paste the family's Waitlist Household ID into the search field and click "Import."

| Import from Waitlist                                                                                                    | × |
|----------------------------------------------------------------------------------------------------|---|
| Would you like to import the family from the Waitlist system? Please enter the Waitlist Household ID to retrieve the family. |   |
| Waitlist Household ID * 460290                                                                                               |   |
| For more options to search the Waitlist System, click on Search Waitlist                                                     |   |
| Import Cancel                                                                                                    |   |

6. The Waitlist Family page will appear. Green check marks appear next to members who have already been imported into CCFA. Select the person you need to import from the drop down and click "Add Member."

| Waitlist Family                                                                                                    |                                                 |  |
|----------------------------------------------------------------------------------------------------|-------------------------------------------------|--|
| Family Name                                                                                                    | DAREUS                                          |  |
| Waitlist ID                                                                                                    | 460290                                          |  |
| CCFA Family ID                                                                                                    | FID441495 Click here to see the imported family |  |
| The family exists in the system already.                                                                                                    |                                                 |  |
| The members listed below need to be added to C                                                                                                    | CFA to continue.                                |  |
|                                                                                                    |                                                 |  |
| DAREUS, Agueda (Parent) - Primary (P<br>DAREUS, Julian (Child) (PID10219<br>DAREUS, Agueda (Child)                                                  | PID1021903) 🖌<br>905) 🖌                         |  |
| DAREUS, Agueda (Parent) - Primary (P     DAREUS, Julian (Child) (PID10219     DAREUS, Agueda (Child)     Select the family member to create in CCFA | PID1021903)                                     |  |

7. Fill in all the necessary information on the "Add Person" page.

| Date field pre-populates to the amily start date. You will need | ADD PERSON<br>Personal Information<br>Relationship Start | 07/19/ | 2017 |     | ]     |     |    | Wai | itlist Person ID | 1146053    |        |
|-----------------------------------------------------------------|----------------------------------------------------------|--------|------|-----|-------|-----|----|-----|------------------|------------|--------|
| o change this to be the<br>oppropriate date the person          | Date *<br>Relationship *<br>Relationship                 | 0      |      | Aug | ust 2 | 020 |    | 0   | Title<br>Suffix  | Select One | *<br>* |
| oined the family.                                               | Subtype *                                                | Su     | Мо   | Tu  | We    | Th  | Fr | Sa  | Gender *         | Female     | ~      |
| Children cannot be added to                                     | First Name *<br>Last Name *                              |        |      |     |       |     |    | 1   | Date of Birth *  | 3/5/2020   |        |
| a family with a start date                                      | Middle Name *                                            | 2      | 3    | 4   | 5     | 6   | 7  | 8   | SSN *            |            |        |
| that is before their                                            | Middle Name Status                                       | 9      | 10   | 11  | 12    | 13  | 14 | 15  | SSN Status       | Select One | ~      |
| hirthdata                                                       | Primary Parent                                           | 16     | 17   | 18  | 19    | 20  | 21 | 22  | Retired?         |            |        |
| birtildate.                                                     | IEP?                                                     | 23     | 24   | 25  | 26    | 27  | 28 | 29  | n, Triplet, etc? |            |        |
|                                                                 | Special Needs?                                           | 30     | 31   |     |       |     |    |     |                  |            |        |

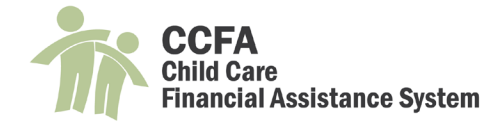

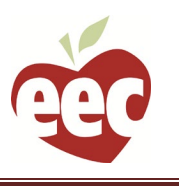

| 8. | Upon saving the person in | formation, a green che | eck will appear next t | to the person on the | Waitlist Family page. |
|----|---------------------------|------------------------|------------------------|----------------------|-----------------------|
|----|---------------------------|------------------------|------------------------|----------------------|-----------------------|

| Waitlist Family<br>Waitlist Family                                                                               |                                                 |
|----------------------------------------------------------------------------------------------------|-------------------------------------------------|
| Family Name                                                                                                    | DAREUS                                          |
| Waitlist ID                                                                                                    | 460290                                          |
| CCFA Family ID                                                                                                   | FID441495 Click here to see the imported family |
| The family exists in the system already.                                                                         |                                                 |
| The members listed below need to be added to C                                                                   | CCFA to continue.                               |
| DAREUS, Agueda (Parent) - Primary (1)     DAREUS, Julian (Child) (PID1132     DAREUS, Agueda (Child) (PID102190) | PID1021903)<br>(734)<br>(5)                     |
| All the family members have been created in                                                                      | CCFA successfully.                              |
| <u>Family Summary</u>                                                                                            |                                                 |

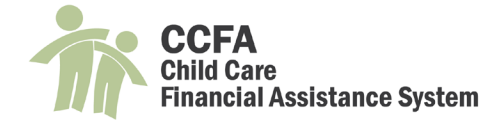

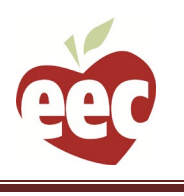

### **Common Problems**

### Cannot Add a Child Directly

Error message reads "This person requires a waitlist ID." All income eligible families and persons must be added to CCFA via Kinderwait. This process assigns each person a waitlist ID, which is a requirement for an IE subsidy in CCFA. If the person is not receiving a subsidy through DTA or DCF, he or she needs to be imported into CCFA from Kinderwait. Please see the section "Importing a Family Member from Kinderwait into an Existing Family" for how to add a person to CCFA from Kinderwait.

| ADD PERSON                                    |               |   |                                   |            |   |
|-----------------------------------------------|---------------|---|-----------------------------------|------------|---|
| This person requires     Personal Information | a waitlist ID |   |                                   |            |   |
| Relationship Start                            | 08/04/2020    |   | Waitlist Person ID                | None       |   |
| Date *                                        | Child         | ~ | Title                             | Select One | ~ |
| Relationship                                  | Child         | ~ | Suffix                            | Select One | ~ |
| Subtype *                                     | Pebbles       | A | Gender *                          | Female     | ~ |
| First Name *                                  | Flipstopo     |   | Date of Birth *                   | 4/15/2020  |   |
| Last Name *                                   | Fiinstone     |   | SSN *                             |            | _ |
| Middle Name *                                 | м             |   | SSN Status                        | Refused    |   |
| Middle Name Status                            | Select One    | ~ | Potirod?                          |            | • |
| Primary Parent                                |               |   | _ · _ · · · · · · ·               |            |   |
| IEP?                                          |               |   | Twin, Triplet, etc?               |            |   |
| Special Needs?                                |               |   | Is this family (child(ren)        |            |   |
|                                               |               |   | receiving subsidized              |            |   |
|                                               |               |   | care that requires a              |            |   |
|                                               |               |   | referral, for<br>example DCE, DTA |            |   |
|                                               |               |   | and IE-Homeless                   |            |   |
|                                               |               |   | with referral?                    |            |   |

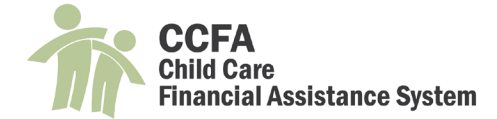

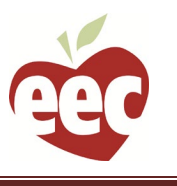

When Importing a Family Member CCFA shows the Person as Already Existing in CCFA

This most often happens when another person in the family has been assigned the waitlist ID for the person who needs to be imported. See the below example. The child pictured has been duplicated. The duplicate record has been made inactive, which is correct, but the duplicated child has two different waitlist IDs, one of which belongs to the child who needs to be imported.

| Members                           |             |        |                 |            |               |           |              |
|-----------------------------------|-------------|--------|-----------------|------------|---------------|-----------|--------------|
| Name                              | Waitlist ID | Gende  | r Date of Birth | n Age      | SSN StartDate | EndDate   | Last Updated |
| DAREUS, Agueda (Parent) - Primary | 1009385     | F      | 4/2/1982        | 38Yrs, 4Mo | 7/19/2017     |           | 7/28/2020    |
| DAREUS, Julian (Child)            | 1146053     | М      | 9/11/2016       | 3Yrs, 10Mo | 7/19/2017     |           | 7/28/2020    |
|                                   |             |        |                 |            |               |           |              |
| InActive Members                  |             |        |                 |            |               |           |              |
| Name                              | Waitlist ID | Gender | Date of Birth   | Age        | SSN StartDate | EndDate   | Last Updated |
| INACTIVE: DAREUS, Julian (Child)  | 1044979     | М      | 9/11/2016       | 3Yrs, 10Mo | 7/19/2017     | 7/24/2020 | 7/28/2020    |
|                                   |             |        |                 |            |               |           |              |

To resolve this, complete the following steps:

1. From the Family Details page, select "Refresh Waitlist ID" from the action drop down and click "go."

|   | Select One<br>Edit Family<br>Add Family Member<br>Add Authorization<br>Add Placement |     |
|---|--------------------------------------------------------------------------------------|-----|
| ~ | Refresh Waitlist ID                                                                  | GO  |
|   | Change Primary Parent<br>Deactivate Family Member<br>Activate Family Member          | 20) |

2. An "Update Waitlist ID" pop up will appear with the family's waitlist ID prepopulated. Click "Update."

| Update Waitlist ID                                                                    | x |          |
|---------------------------------------------------------------------------------------|---|----------|
| Please enter the Waitlist Household ID to lookup if it is different from the existing |   | U        |
|                                                                                       |   | R        |
| Waitlist Household ID: 460290                                                         |   | Pi       |
|                                                                                       |   |          |
| Update Cancel                                                                         |   | 2e<br>P: |

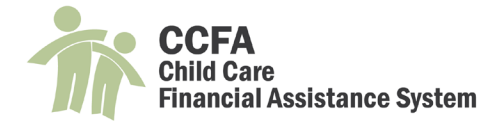

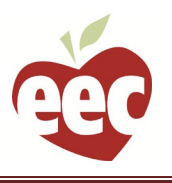

3. On the Refresh Waitlist IDs page, the family members listed in Kinderwait will appear in the top box. The family members in CCFA will appear in the bottom box. In the CCFA box, the drop downs show the waitlist information from Kinderwait. Use the drop down to pair the waitlist IDs with the appropriate person. The names in Kinderwait and CCFA should match.

| Refresh Family Waitlist IDs                                                                                                    |                                                                                      |
|----------------------------------------------------------------------------------------------------|--------------------------------------------------------------------------------------|
| Waitlist Family Members                                                                                                    |                                                                                      |
| he following individuals were found in the                                                                                             | Waitlist system.                                                                     |
| <ul> <li>1009385 - DAREUS, Agueda (Pa</li> <li>1044979 - DAREUS, Julian (Child</li> <li>1146053 - DAREUS, Agueda (Ch</li> </ul>        | rent) - Primary <- Information from Kinderwait                                       |
| Select the waitlist member                                                                                                    |                                                                                      |
| Please identify the waitlist individual for ea<br>he family in the Waitlist system and try ag                                          | ch of the family members. If there is no waitlist individual then please update ain. |
| Family Member                                                                                                    | Waitlist Member                                                                      |
| DAREUS, Agueda (Parent) - Primary                                                                                                    | 1009385 - DAREUS, Agueda (Parent) - Primary                                          |
| DAREUS, Julian (Child)                                                                                                    | 1146053 - DAREUS, Agueda (Child)                                                     |
|                                                                                                    | Save Cance                                                                           |
| Refresh Family Waitlist IDs                                                                                                    |                                                                                      |
| Waitlist Family Members                                                                                                    |                                                                                      |
| The following individuals were found in the V                                                                                          | Vaitlist system.                                                                     |
| <ul> <li>1009385 - DAREUS, Agueda (Pare</li> <li>1044979 - DAREUS, Julian (Child)</li> <li>1146053 - DAREUS, Agueda (Child)</li> </ul> | nt) - Primary                                                                        |
| Select the waitlist member                                                                                                    |                                                                                      |
| Please identify the waitlist individual for each the family in the Waitlist system and try again                                       | of the family members. If there is no waitlist individual then please update         |
| Family Member                                                                                                    | Not Available<br>1009385 - DAREUS. Agueda (Parent) - Primary                         |
| DAREUS, Agueda (Parent) - Primary                                                                                                    | 1044979 - DAREUS, Julian (Child)                                                     |
| DAREUS, Julian (Child)                                                                                                    | Minited State (Child)                                                                |

- 4. Click "Save" to save your changes. A success message will appear on the Family Details Page.
- 5. See above section on "Importing a Family Member from Kinderwait into an Existing Family" to add a family member to CCFA.

| Family Waitlist information has been updated successfully. |        |             |  |  |  |  |
|------------------------------------------------------------|--------|-------------|--|--|--|--|
| FAMILY DETAIL -                                            | DAREUS | 70 Pearl St |  |  |  |  |

Cancel

Save